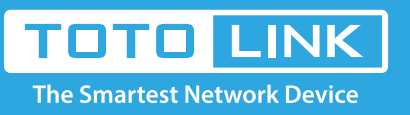

# How to encrypt my wireless network?

## It is suitable for : N100RE, N150RH, N150RT, N151RT, N200RE, N210RE, N300RT, N300RH, N300RH, N300RU, N301RT, N302R Plus, N600R, A702R, A850, A800R, A810R, A3002RU, A3100R, T10, A950RG, A3000RU

**Application introduction:** TOTOLINK router provided repeater function, with this function users can expand the wireless coverage and allow more terminals to access Internet.

#### Set a encrypted wireless network, please following these steps.

#### STEP-1:

Connect your computer to the router by cable or wireless, then login the router by entering http://192.168.0.1 into the address bar of your browser.

| $\langle \leftarrow \rangle$ | G | ۵ | Q 192 | .168.0.1 |  |  |  |  |  | $\rightarrow$ |
|------------------------------|---|---|-------|----------|--|--|--|--|--|---------------|
|                              |   |   |       |          |  |  |  |  |  |               |

#### Note:

The default access address varies depending on the actual situation. Please find it on the bottom label of the product.

#### STEP-2:

User Name and Password are required, by default both are admin in lowercase letter. Click LOGIN.

### **USER LOGIN**

| 2 | User Name | admin |  |
|---|-----------|-------|--|
| P | Password  | ••••• |  |
|   |           |       |  |

#### STEP-3:

Click Wireless Settings->Wireless Setup on the left menu.

| ₽ | Status         |   |  |
|---|----------------|---|--|
| 5 | Operation Mode |   |  |
| ⊕ | Network        | ٠ |  |
| ۲ | IPv6 Network   | + |  |

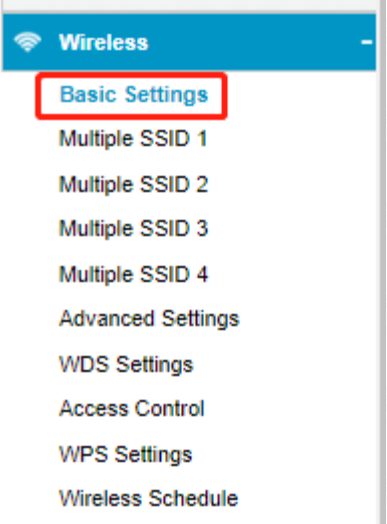

#### STEP-4:

In this interface, you can encrypt your network now.

E

| Basic Settings        |                                        |
|-----------------------|----------------------------------------|
| Basic Settings        | Enabled <b>v</b>                       |
| SSID                  | TOTOLINK                               |
| Broadcast SSID        | Enabled <b>v</b>                       |
| Encryption            | WPA2 T                                 |
| Limit Client AP(3-64) | 64                                     |
| Download:             | 0 Mbps (0:Unlimit)                     |
| Upload:               | 0 Mbps (0:Unlimit)                     |
| Authentication Mode   | <ul> <li>Enterprise (RADIUS)</li></ul> |
| WPA2 Cipher Suite     | TKIP 🗹 AES                             |
| Pre-Shared Key Format | Passphrase 🔻                           |
| Pre-Shared Key        | 88888888                               |
| Apply                 |                                        |

WEP-Open System, WEP-Shared Key, WPA-PSK, WPA2-PSK and WPA/WPA2-PSK are provided for your, for better security, WPA/WPA2-PSK is recommended.

| Encryption            | WPA2 🔻    |                            |  |
|-----------------------|-----------|----------------------------|--|
| in the second second  | WPA-Mixed | 1                          |  |
| limit Client AP(3-64) | WPA2      |                            |  |
| )ownload:             | WPA       | s (0 <sup>.</sup> Unlimit) |  |
| Someoud.              | WEP       |                            |  |
| Jpload:               | Disabled  | s (0:Unlimit)              |  |
| -                     |           | -                          |  |